2023 年度 中学入試

# Web 出願の手引き

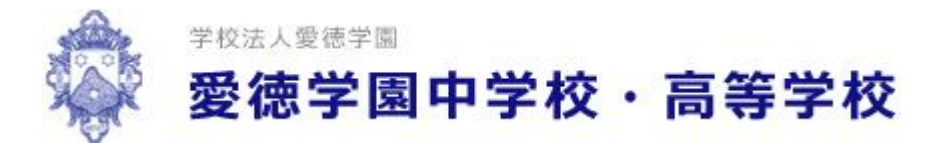

インターネット出願の流れ

◆ 出 願 手 続 の 方 法 本校への出願には mclD(miraicompass での ID)の登録が必要となります。以下の手順でご登録頂き、出願へとお進みください。

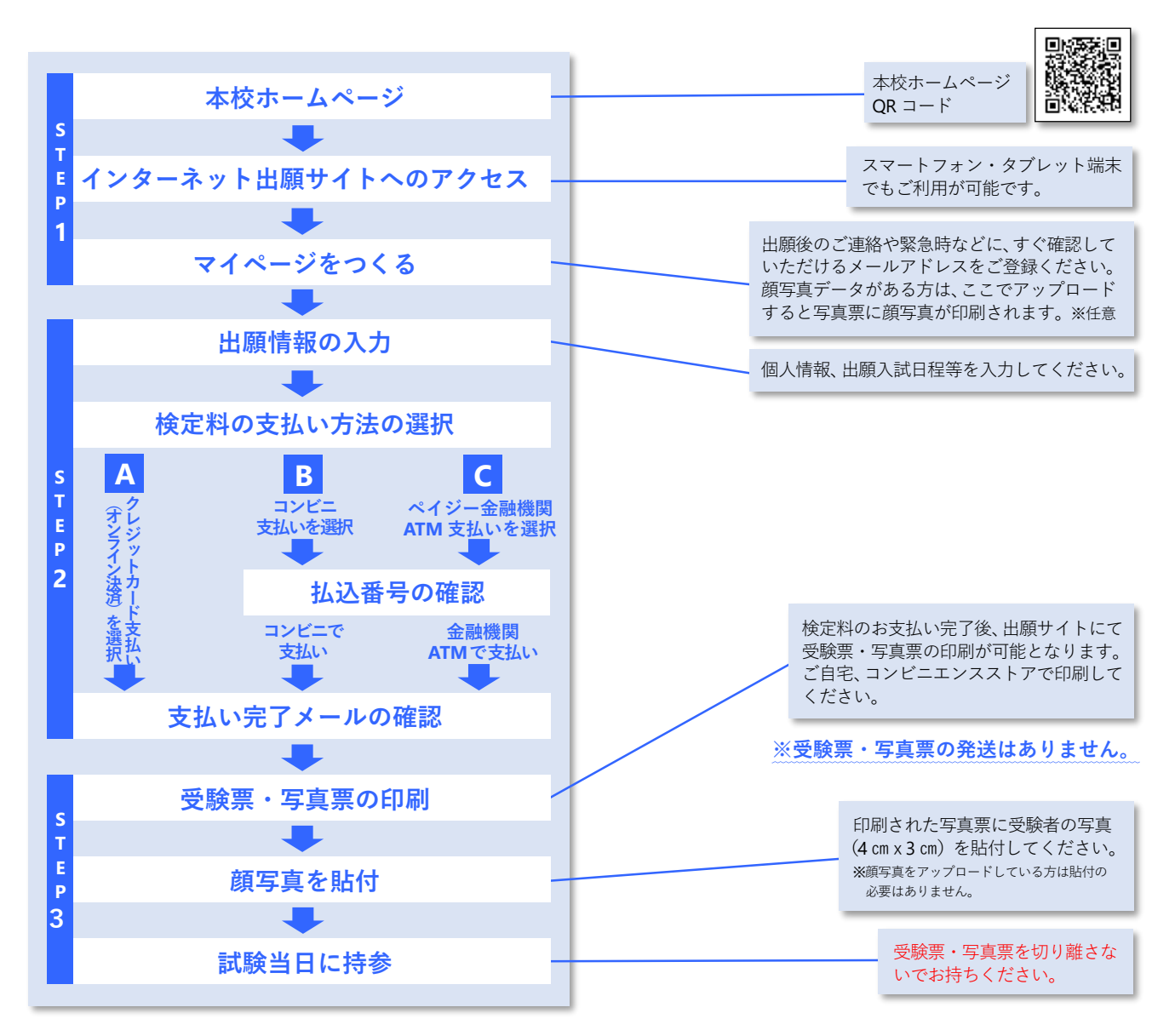

※システム・操作に関するお問い合わせは、インターネット出願サイト画面「お問い合せ先」より24時間受け付けております。

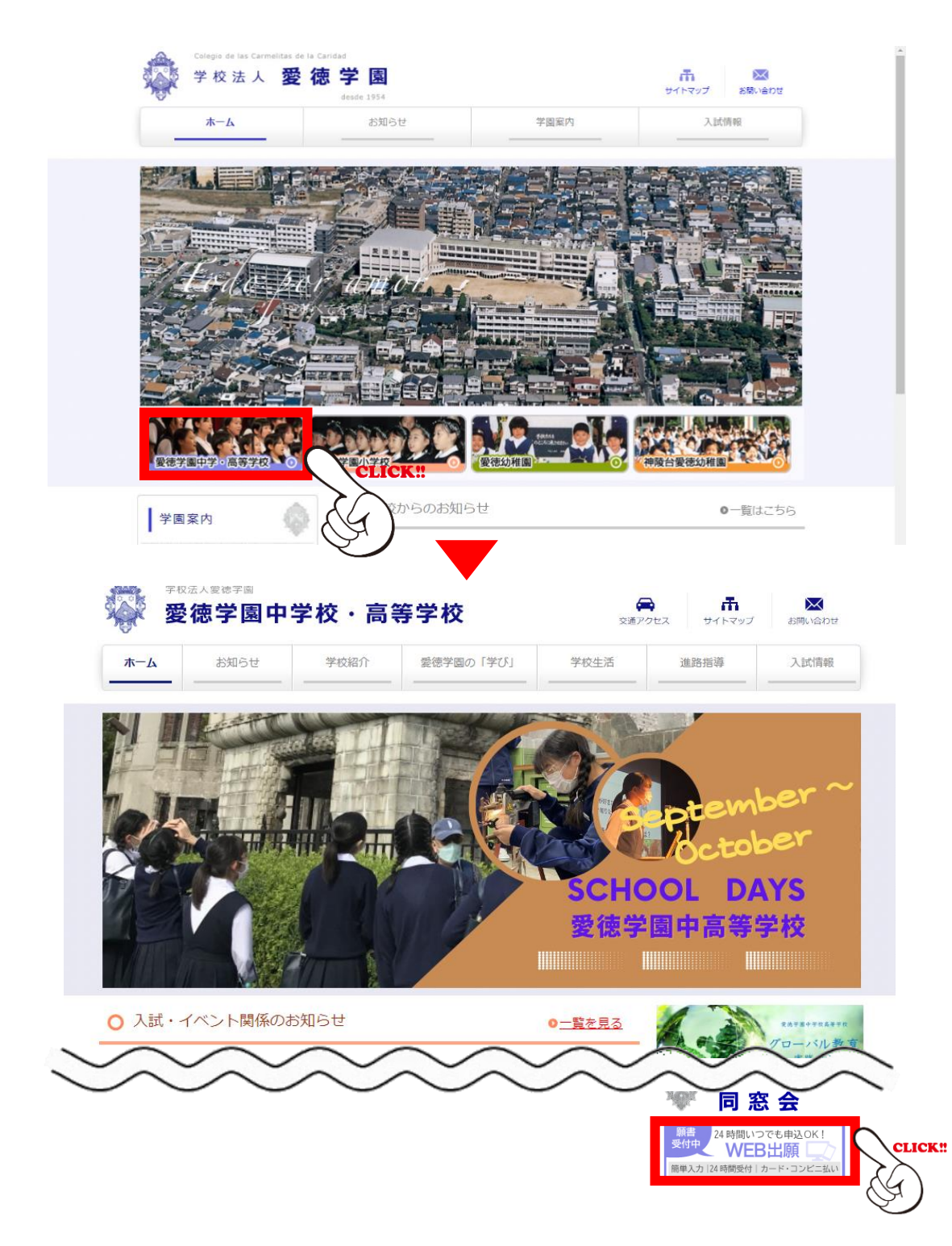

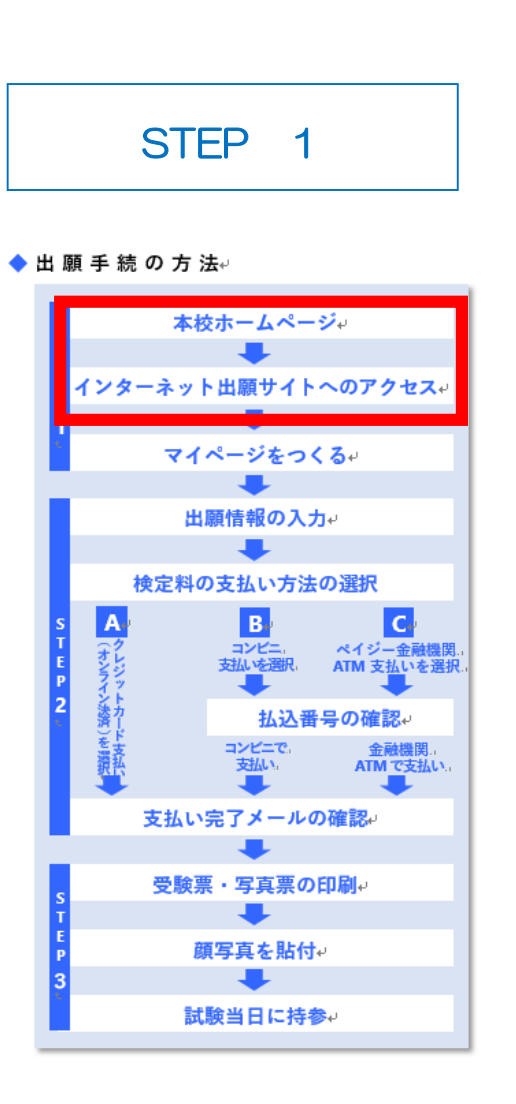

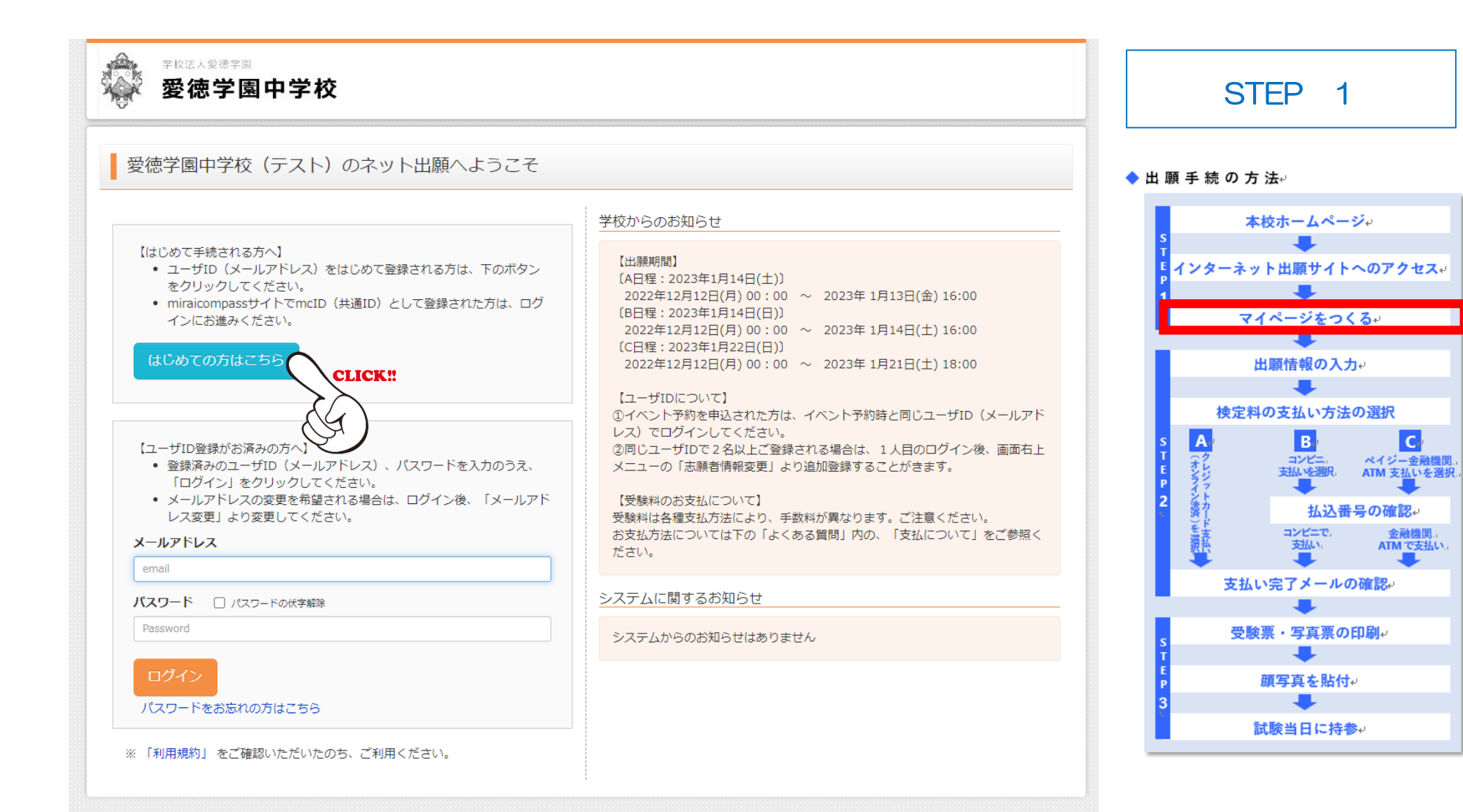

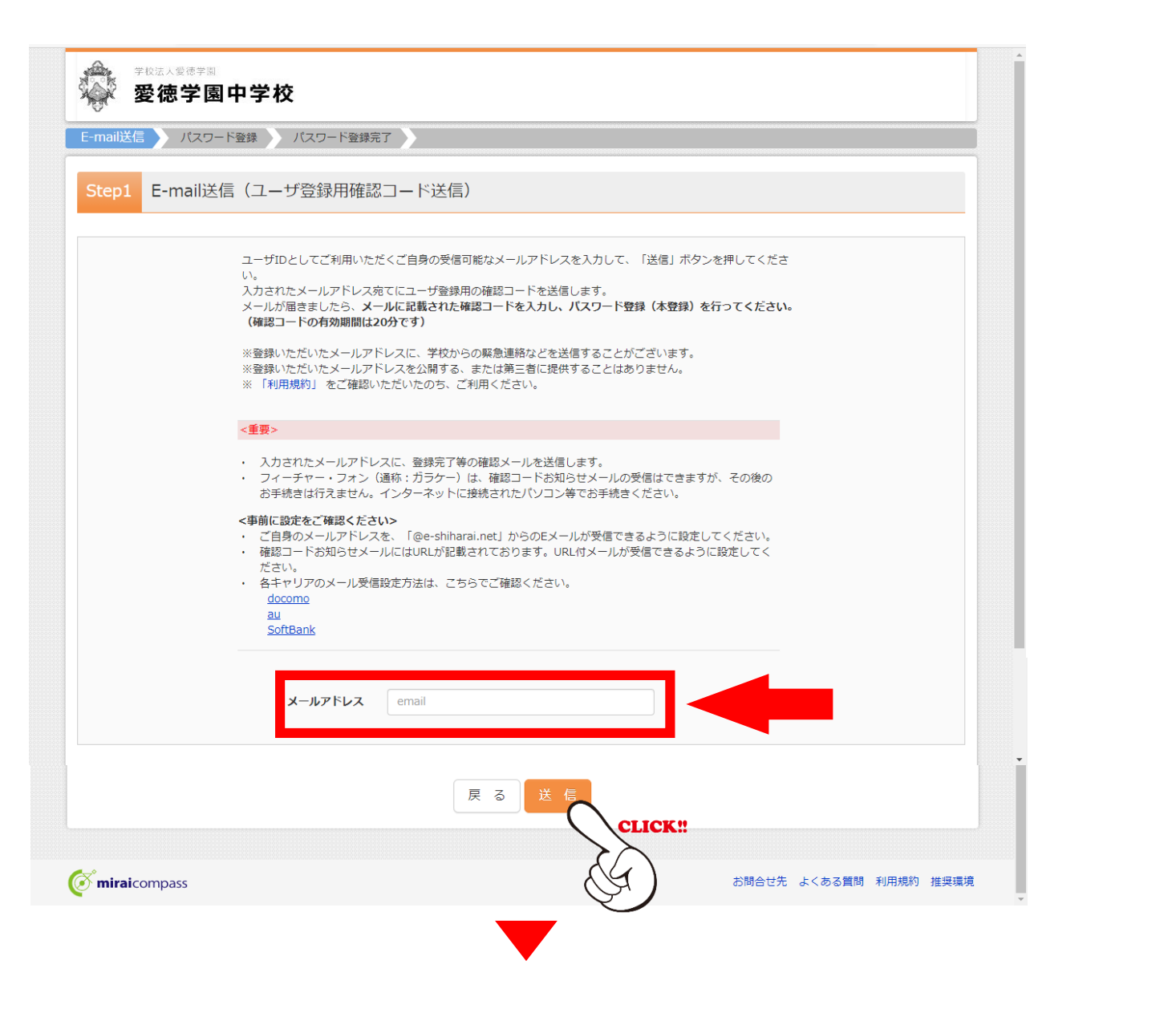

### ◆ 出 願 手 続 の 方 法↩

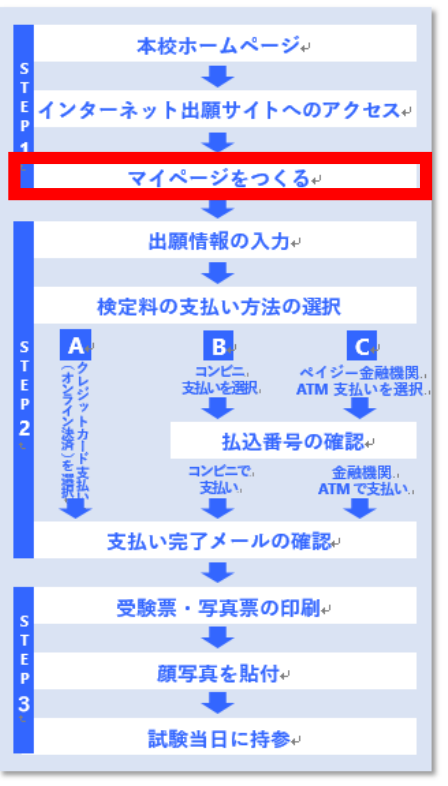

4

## 登録したメールアドレスに、ユーザー登録用確認コードが配信されます。

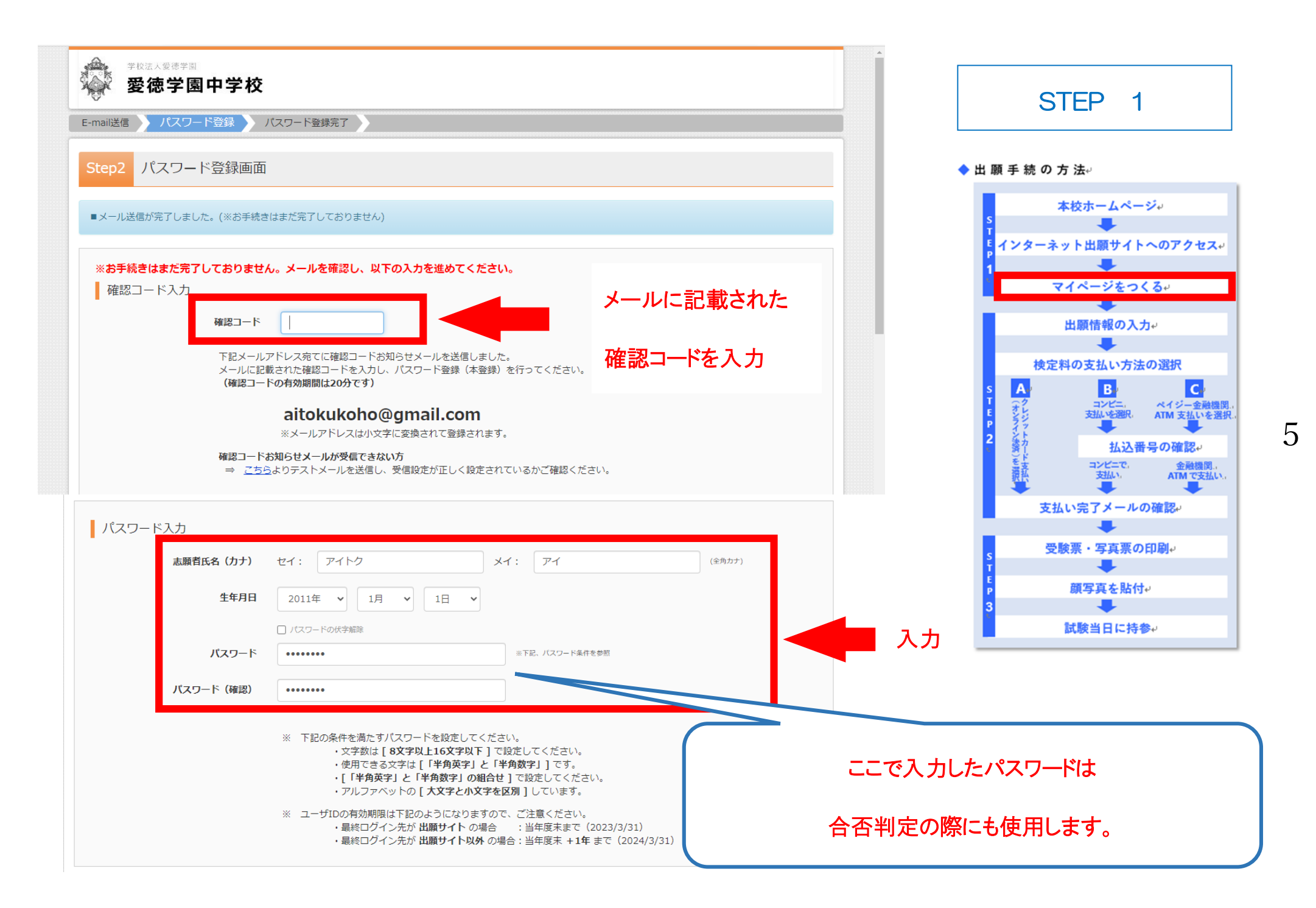

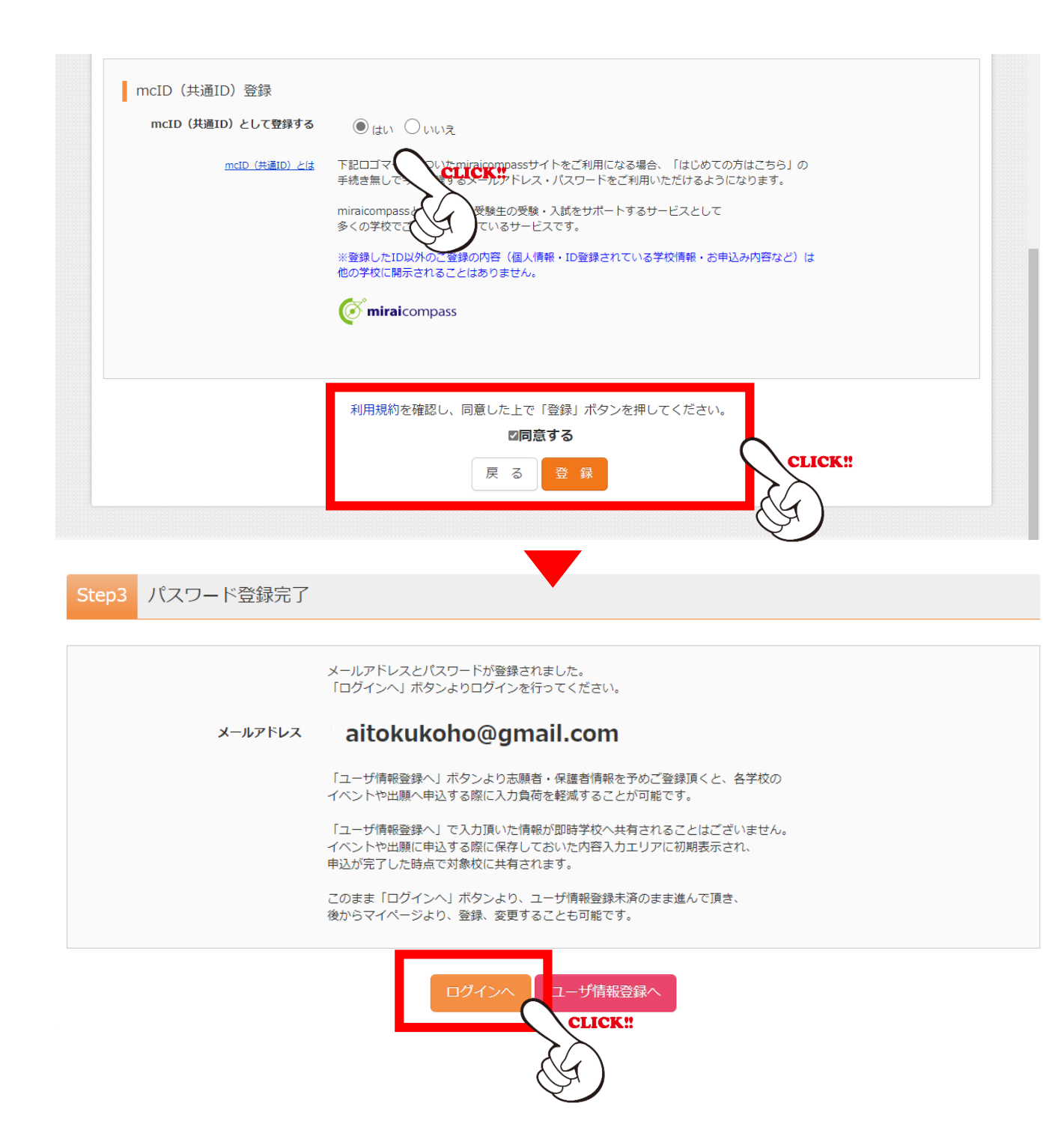

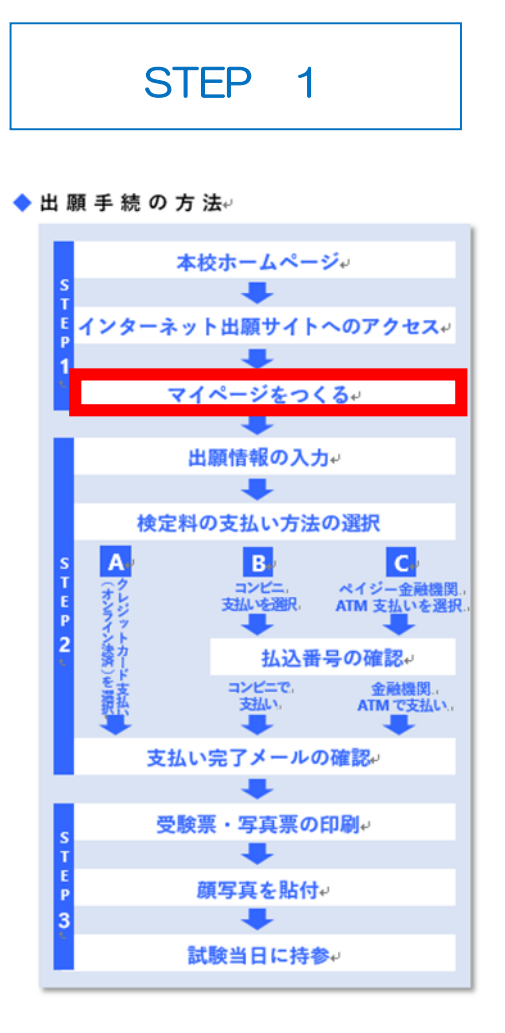

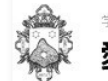

### 愛徳学園中学校(テスト)のネット出願へようこそ

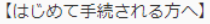

- ユーザID (メールアドレス)をはじめて登録される方は、下のボタン をクリックしてください。
- miraicompassサイトでmcID(共通ID)として登録された方は、ログインにお進みください。

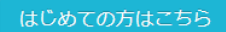

#### 【ユーザID登録がお済みの方へ】

- ・
   ・
   登録済みのユーザID(メールアドレス)、パスワードを入力のうえ、
   「ログイン」をクリックしてください。
   ・
- メールアドレスの変更を希望される場合は、ログイン後、「メールアドレス変更」より変更してください。

### メールアドレス

email

パスワード 🗌 パスワードの伏字解除

Password

ログイン

パスワードをお忘れの方はこちら

※「利用規約」をご確認いただいたのち、ご利用ください。

### 学校からのお知らせ

【出願期間】 (A日程:2023年1月14日(土)) 2022年12月12日(月)00:00 ~ 2023年1月13日(金)16:00 (B日程:2023年1月14日(日)) 2022年12月12日(月)00:00 ~ 2023年1月14日(土)16:00 (C日程:2023年1月22日(日)) 2022年12月12日(月)00:00 ~ 2023年1月21日(土)18:00 【ユーザIDについて】 ③イベント予約を申込された方は、イベント予約時と同じユーザID(メールアド レス)でログインしてください。

②同じユーザIDで2名以上ご登録される場合は、1人目のログイン後、画面右上 メニューの「志願者情報変更」より追加登録することがきます。

#### 【受験料のお支払について】

受験料は各種支払方法により、手数料が異なります。ご注意ください。 お支払方法については下の「よくある質問」内の、「支払について」をご参照く ださい。

### システムに関するお知らせ

システムからのお知らせはありません

### ■ 登録したメールアドレスと

パスワードを入力

### STEP 2

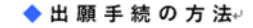

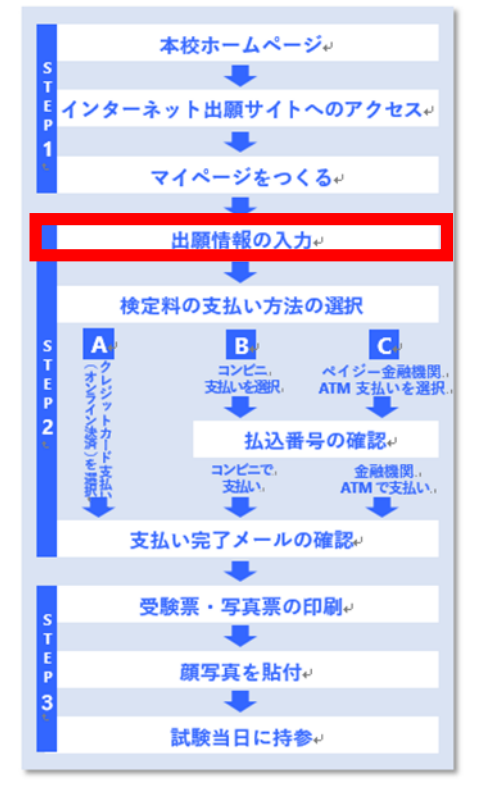

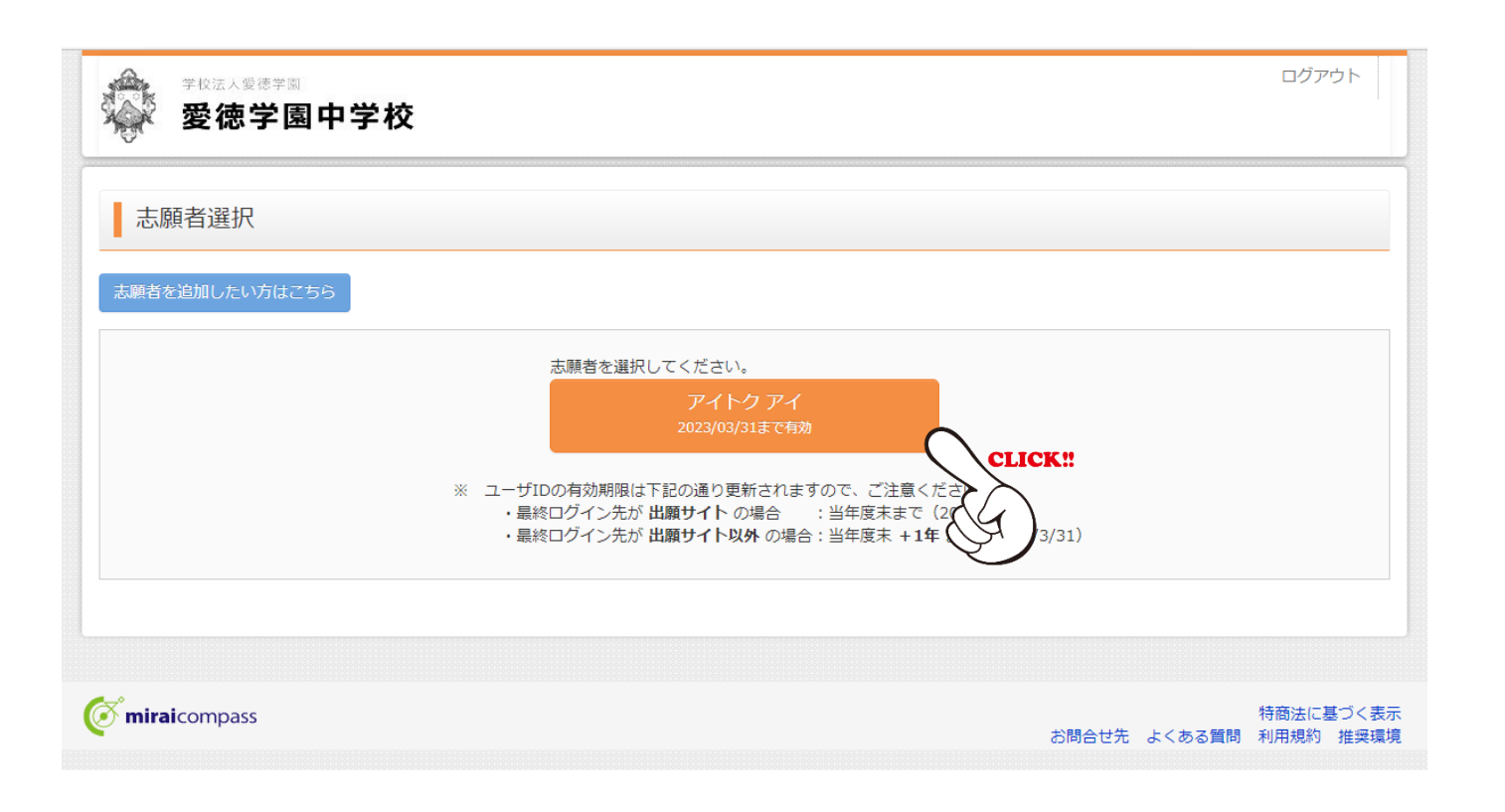

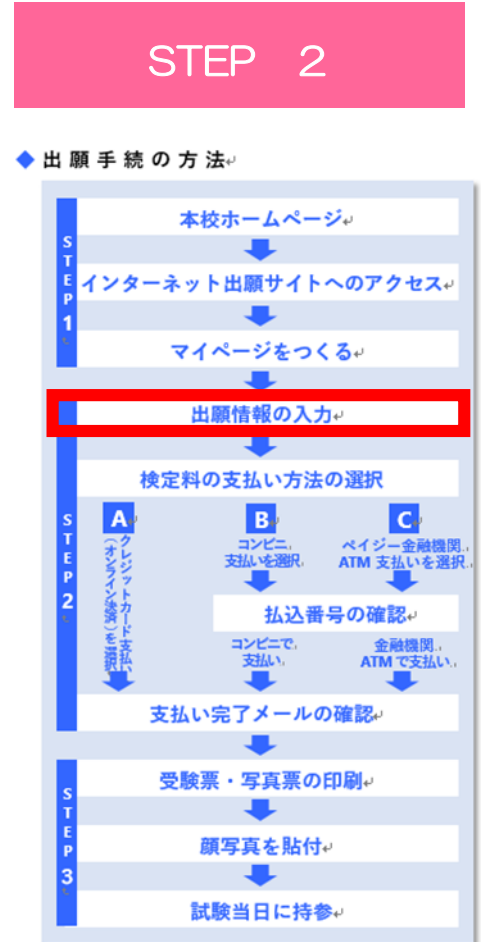

| <section-header>          ウスクマクマクマシンシンシンシンシンシンシンシンシンシンシンシンシンシンシンシンシン</section-header>                                                                                                    | 学校法人爱徳学園<br>愛徳学園                           | 国中学校                                    |                         | マイページ         | ログイン情報変更 志願者     | 市設履歴 ログアウト |   |
|----------------------------------------------------------------------------------------------------|--------------------------------------------|-----------------------------------------|-------------------------|---------------|------------------|------------|---|
| 申込履歴・配信メールを確認する         お知らせ         ご提集の写真について1         写真站竹畑に頭写真(縦4 cmx満3 cm)を転付してください、または、画面上の青ボタンより顔写真データをアップロードしてください。         ※写真なアップロードしていただくと、写真の船付が不要になります。         W用原写真な会話する方はこちつ         と期用原写真な会話する方はこちろ         中込履歴         申込履歴情報はありません。         中込着       入試区分         申込者       入血気力         文払方法       入血情報       受験素                                                                                                    | ┃ アイトクアイ                                   | さんのマイページ                                |                         |               |                  |            |   |
| お知らせ           反映気のす真について】           写真時が間に頻算真(縦4 cmx構 3 cm)を始付してください。または、画面上の青ボタンより顔写真データをアップロードしてください。           * 建調算についたでと、写真の始付が不要になります。           * 建調算についたでした           * 運動手得 約減増緩 4 cmx構 3 cm)           * 正面上半身熱増増緩 4 cmx構 3 cm)                                                                                                    | 申込履歴・配信メール                                 | を確認する                                   |                         |               |                  |            | - |
| U安映県の写真について          写熟め付欄に離写真(縦4cm×横3cm)を貼付してください。または、画面上の青木タンより顔写真データをアップロードしてください。              ・#写真をアップロードしていただくと、写真の貼付か不要になります。             U研写真について             ・単近着の             中込着の         く試区分             申込着の             中込             中込着の             和田の            中込着の             和田の            和田の            かられて             中込着の             和田の             中込             中込             中込             の             の             の             の             の             の             の             の             の             の         の             の             の         の         の | お知らせ                                       |                                         |                         |               |                  |            |   |
| 【願写真について】         1. 最近3ヶ月以内撮影(力ラー・白黒可)         2. 正面上半身脱帽(縦4cm×横3cm)         出墾用頗写真を登録する方はこちら         申込履歴         申込履歴情報はありません。         申込番号       入試区分       申込日       支払方法       入金情報       受験票                                                                                                    | 【受験票の写真について<br>写真貼付欄に顔写真(縦4<br>※顔写直をアップロード | 】<br>4 cm×横3 cm)を貼付してく<br>していただくと、写真の貼付 | ださい。または、画面<br>地不要になります。 | 」上の青ボタンより顔写真デ | ータをアップロードしてください。 | ,          |   |
| 出願用與写真を登録する方はこちら<br>申込履歴<br>申込履歴情報はありません。<br><u>申込番号 入試区分 申込日 支払方法 入金情報 受験票</u>                                                                                                    | 【顔写真について】<br>1.最近3ヶ月以内撮<br>2.正面上半身脱帽(新     | 影(カラー・白黒可)<br>縦4cm×横3cm)                |                         |               |                  |            |   |
| 申込履歴         申込履歴情報はありません。         申込番号       入試区分       申込日       支払方法       入金情報       受験票                                                                                                    | 出願用頗写真を登録する方                               | <b>いはこちら</b>                            | -                       |               |                  |            |   |
| 申込履歴情報はありません。<br><b>申込番号 入試区分 申込日 支払方法 入金情報 受験票</b>                                                                                                    | 申込履歴                                       |                                         |                         |               |                  |            |   |
| 申込番号 入試区分 申込日 支払方法 入金情報 受臉票                                                                                                    | 申込履歴情報はありま                                 | きせん。                                    |                         |               |                  |            |   |
|                                                                                                    | 甲込畨号                                       | 人試区分                                    | 甲込日                     | 支払方法          | 入金情報             | 受験祟        |   |
|                                                                                                    |                                            |                                         |                         | 新規申込手続きへ      |                  |            |   |
| 新規申込手続きへ                                                                                                    |                                            |                                         |                         | $\bigcirc$    | CLICK!!          |            |   |
| 新規申込手続きへ<br>CLICK!!                                                                                                    |                                            |                                         |                         | E             | <b>(A</b> )      |            |   |

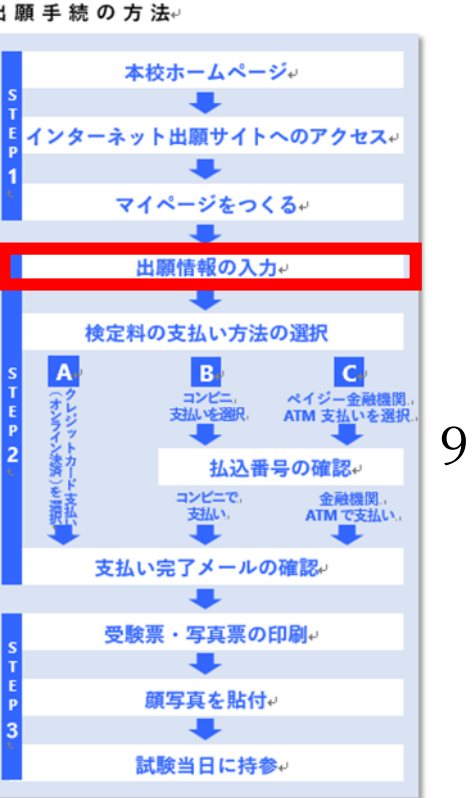

| 学校法人型语学题<br><b>愛徳学園中学校</b> | マイページ ログイン情報変更 志願者情報変更 申込履歴 ログアウト<br><i>(*)</i> アイトク アイ さん |
|----------------------------|------------------------------------------------------------|
| 入試区分選択 出願情報入力 試験           | 訳 お支払い方法の入力 出願情報の確認 送信完了                                   |
| Step1 入試区分選択               |                                                            |
| 入試区分選択                     |                                                            |
| 入試区分                       | 躍んでください 🗸                                                  |
|                            | 選んでください             中学校入学試験(申込期間:4/1~1/21)                 |
|                            | 戻る 次へ                                                      |
|                            |                                                            |

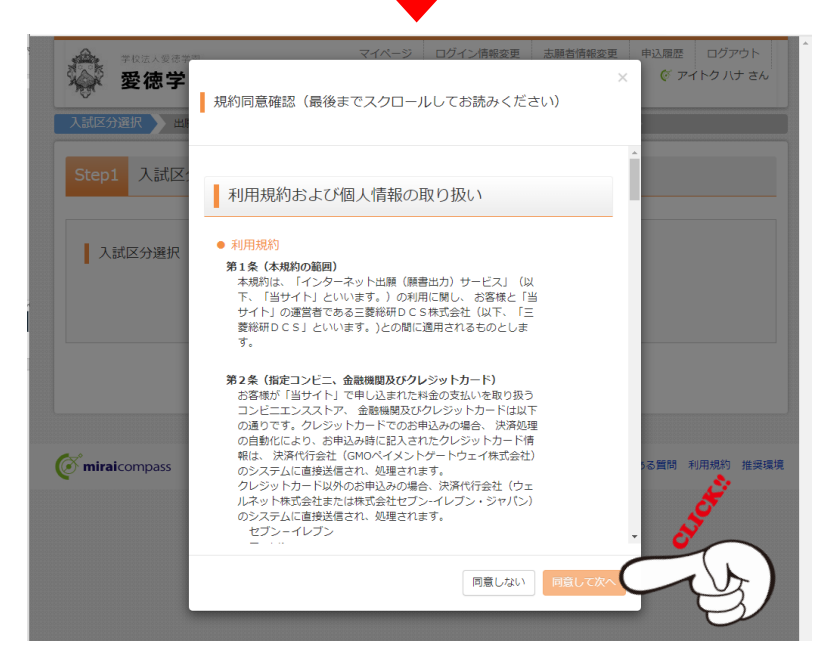

| ٠ | 出鳳        | 〔手 続                   | の方》          | £⊷                           |           |                                     |    |
|---|-----------|------------------------|--------------|------------------------------|-----------|-------------------------------------|----|
|   | S T E P   | インタ・                   | 本が<br>-ネット   | を<br>をホームペー<br>・<br>出願サイト    | -ジ        | ッ<br>のアクセスャ                         |    |
|   |           | _                      | マイ           | ページをつ                        | く ネ<br>カ₊ | <b>3</b> + <sup>1</sup>             |    |
|   | Ì         | _1                     | <b>剣定料</b> の | の支払い方法                       | 長の        | 選択                                  |    |
|   | STEP<br>2 | クレジットカード<br>(オンライン決済)を |              | B<br>コンビニ,<br>支払いを選択.<br>払込者 | 日月        | C<br>ペイジー金融機関<br>ATM 支払いを選択<br>の確認+ | 10 |
|   |           |                        | されい          | コンピニで、<br>支払い。               | መጀ        | 金融機関。<br>ATMで支払い。                   |    |
|   |           |                        | × more       |                              |           | in DO.                              |    |
|   |           |                        | 受験票          | ミ・写真票の                       | 印         | <b>Fil</b> ei                       |    |
|   | T         |                        |              | +                            |           |                                     |    |
|   | P         |                        | 蕑            | 写真を貼作                        | ¢,        |                                     |    |
|   | 3         |                        | 2-41         | ● - +±                       | *         |                                     |    |
|   |           |                        | ĝΣ.          | 欧ヨロに行                        | *         | ,                                   |    |

### すべて読んでクリック

| マイページ ログイン情報変更 参離者情報変更 申込服歴 ログアウト     愛徳学園中学校     ダ アイトクアイさ        | ж. Политично политично политично политично политично политично политично политично политично политично политичн |
|--------------------------------------------------------------------|----------------------------------------------------------------------------------------------------|
| 入試区分選択 出館情報入力 試験選択 お支払い方法の入力 出類情報の確認 送信完了                          | STEP 2                                                                                                    |
| Step2 出願情報入力                                                       | ◆ 出 願 手 続 の 方 法↩                                                                                                |
| ■志願者情報に登録されている項目が自動でセットされています。<br>面面上部のメニュー「志願者情報変更」から登録内容を修正できます。 | <b>本校ホームページ</b> ↔                                                                                               |
| 志願者情報入力                                                            | T インターネット出願サイトへのアクセス。<br>1                                                                                      |
| <b>受除者氏名 (漢字) 参照</b> 姓: 受德 名: 受 (余舟)                               | マイページをつくる。                                                                                                    |
| <b>受除者氏名 (カナ) 👧</b> セイ: アイトク メイ: アイ (余向カナ)                         |                                                                                                    |
| 外字有無 💩 🛞 なし 🔿 あり                                                   | M字有無 s A B C                                                                                                    |
| 生年月日 2011年 💙 1月 💙 1日 💙                                             | 名前に特殊な漢字を                                                                                                    |
| 住所 🗌 海外の方はチェック                                                     | 使用されいる方は 2 新 払込番号の確認。<br>「おりしたクロック 新 キ ヨンビーで 金融機関                                                               |
| 野使番号  あ 須 6550037 住所統第 (半角数字:ハイフンなし7術)                             | 「のり」をクリック<br>離<br>、<br>女猫い、<br>本TMで支払い、                                                                         |
| 都道府県 画像 二二二十二十二十二十二十二十二十二十二十二十二十二十二十二十二十二十二十二十                     | 支払い完了メールの確認↩                                                                                                    |
| <b>市区町村 必須</b> (余月:(例)00市) (余月:(例)00市)                             | S<br>S<br>T                                                                                                    |
| 町名 · 備地 💩 (余角:(何)〇〇1-1-1)                                          | E<br>p<br>顔写真を貼付。                                                                                               |
| <b>建物名・部屋番号</b> 例)○○マンション101 (余角:(例)○○マンション101)                    | 試験当日に持参い                                                                                                    |
| 電話番号 <b>8</b> 078 - 708 - 5353 (半角数字)                              |                                                                                                    |
| 小柴枝 🔐 兵庫県 🗸                                                        |                                                                                                    |
| 神戸市東水区                                                             | 入力                                                                                                    |
|                                                                    |                                                                                                    |
| 整 を検索(人力検索可)  *                                                    |                                                                                                    |
| 選んでください ✔                                                          |                                                                                                    |
| 選んでください ◆                                                          |                                                                                                    |

| 以下の資格等ございましたら、ご回答 | □ 資格 (英検・漢検・数検) 5級以上   |         |              | STED 2                                                     |
|-------------------|------------------------|---------|--------------|------------------------------------------------------------|
| ください。(加点対象となります)  | □ 夏休み 理科・社会科 作品展 校外入選り | 以上      |              |                                                            |
|                   | □ 作文コンクール 校外入選以上       |         |              |                                                            |
| 英語に関する検定名とスコアの記入を |                        |         |              | ▶ 出 願 手 続 の 方 法↩                                           |
| お願い致します。          |                        |         |              | 本校ホームページャ                                                  |
| 奨学金について           | 選んでください 🗸              |         |              | s 🗸                                                        |
|                   |                        |         |              | Ĕ<br>P<br>インターネット出願サイトへのアクセス↔                              |
|                   |                        |         |              | 1 マイページをつくる。                                               |
| 保護者情報入力           |                        |         |              |                                                            |
|                   |                        |         |              | 出願情報の入力↔                                                   |
| 保護者氏名(漢字)。8月      | 姓: 愛徳                  | 名: 花男   | (全角)         | 検定料の支払い方法の選択                                               |
| 保護者氏名(力ナ) 💩 🕷     | セイ: アイトク               | メイ: ハナオ | (全角力ナ)       | s A, B, C,<br>T (オク コンビニ、ペイジー金融機)<br>ち クジ 支払いを選択、ATM 支払いを選 |
| 緊急連絡先(電話番号) 💩     | (i                     | 半角数字)   |              | 2 込行 払込番号の確認・                                              |
| 緊急連絡先(説明) 👧       |                        |         | 緊急連絡先(説明)    |                                                            |
| 続柄 必須             | 選んでください                |         | 例:父携帯        | 支払い完了メールの確認↩                                               |
|                   |                        |         |              | <br>s<br>受験票・写真票の印刷↩                                       |
|                   | ■ ス 新設選                | 日面面へ    |              | ■<br>■<br>■<br>「「」<br>■<br>■<br>写真を貼付」                     |
|                   | 大る                     |         | <b>1C</b> 11 | 3                                                          |
|                   |                        |         | <b>••••</b>  | 試験当日に持参↔                                                   |
|                   |                        | (¥ )    |              |                                                            |

該当する項目に

✓や入力をお願いいたします。

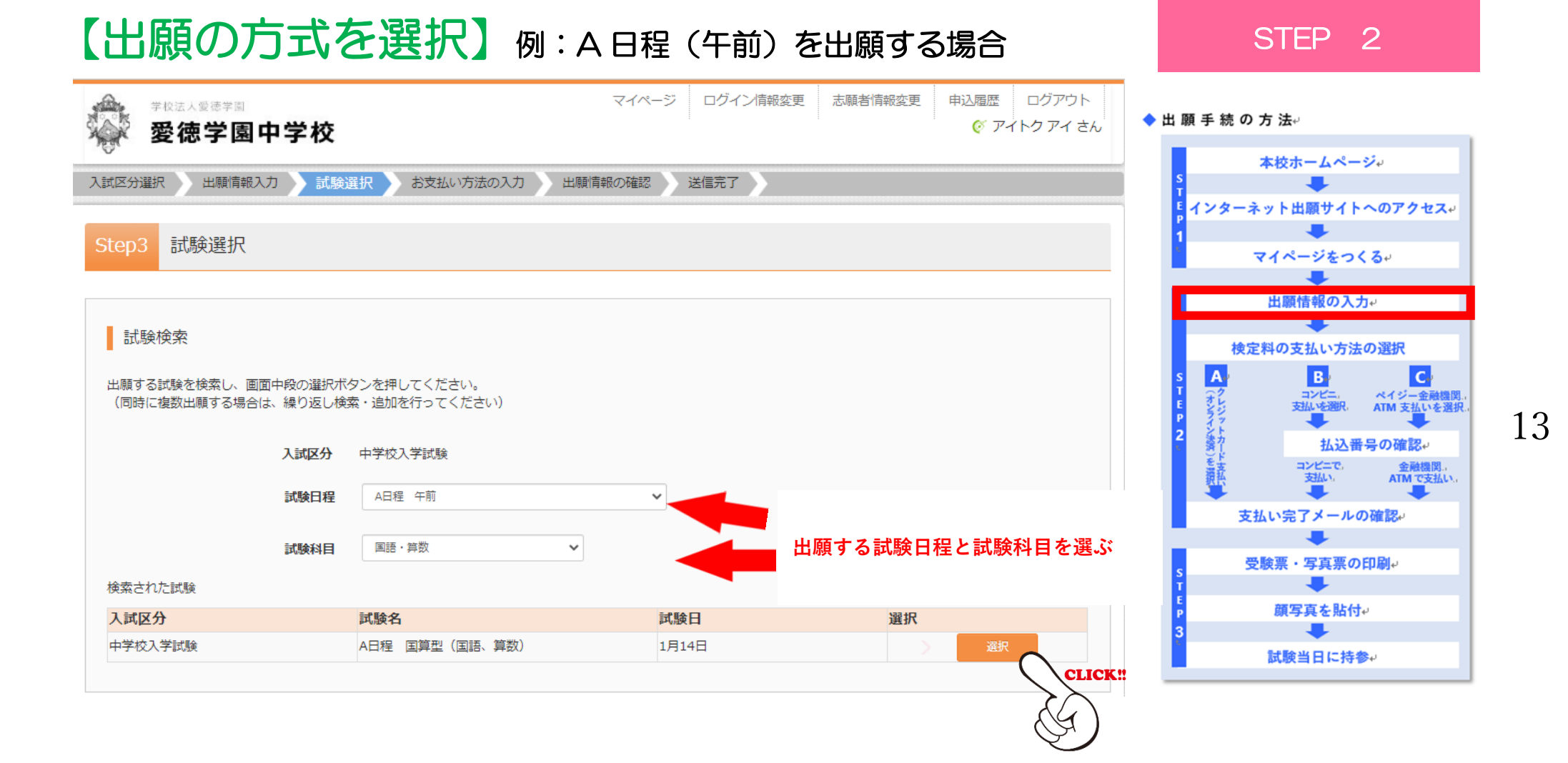

## 【同時出願の場合】例)A日程(午後)を同時に出願する場合

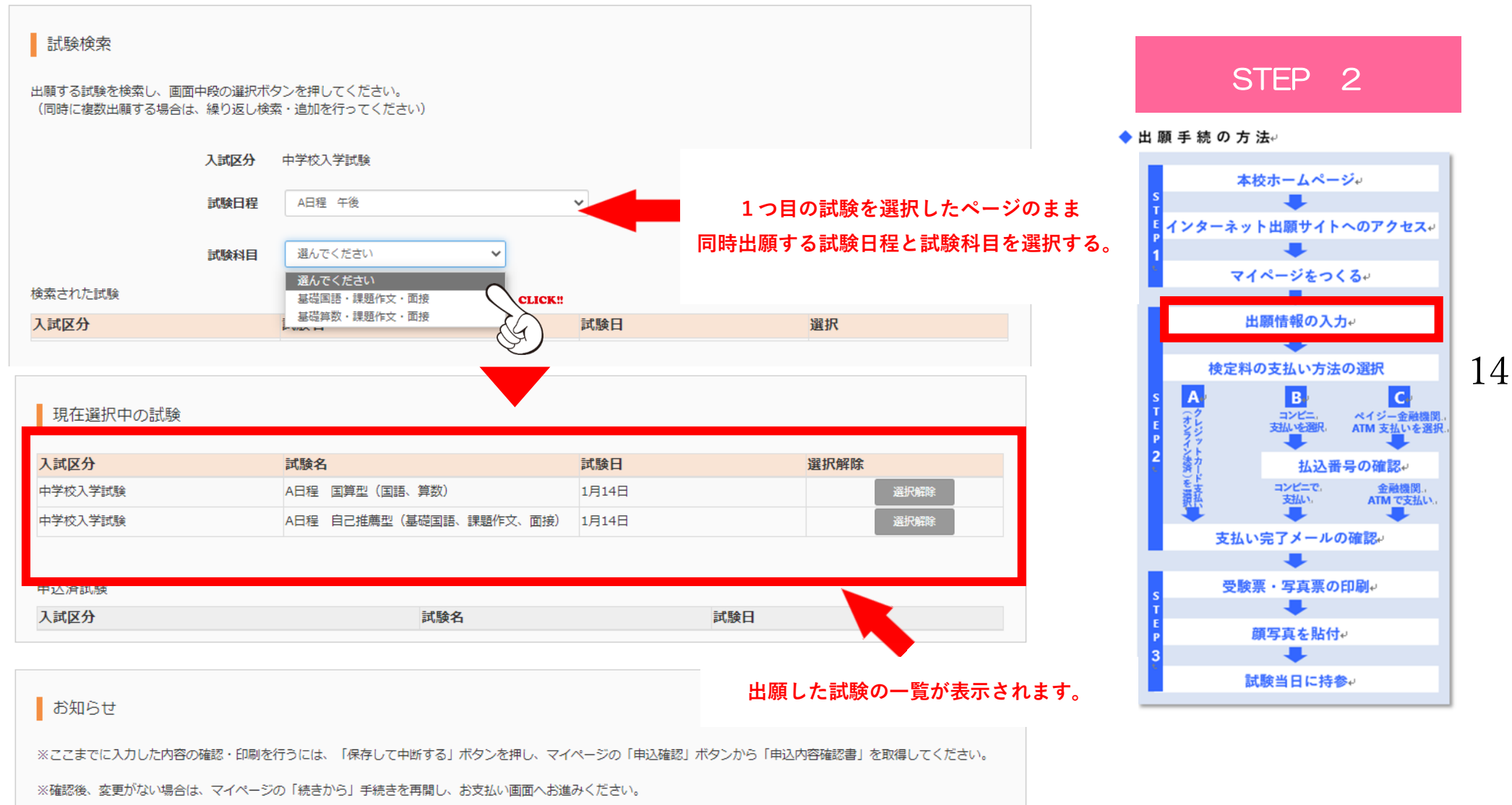

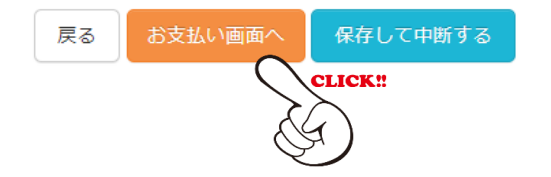

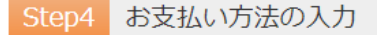

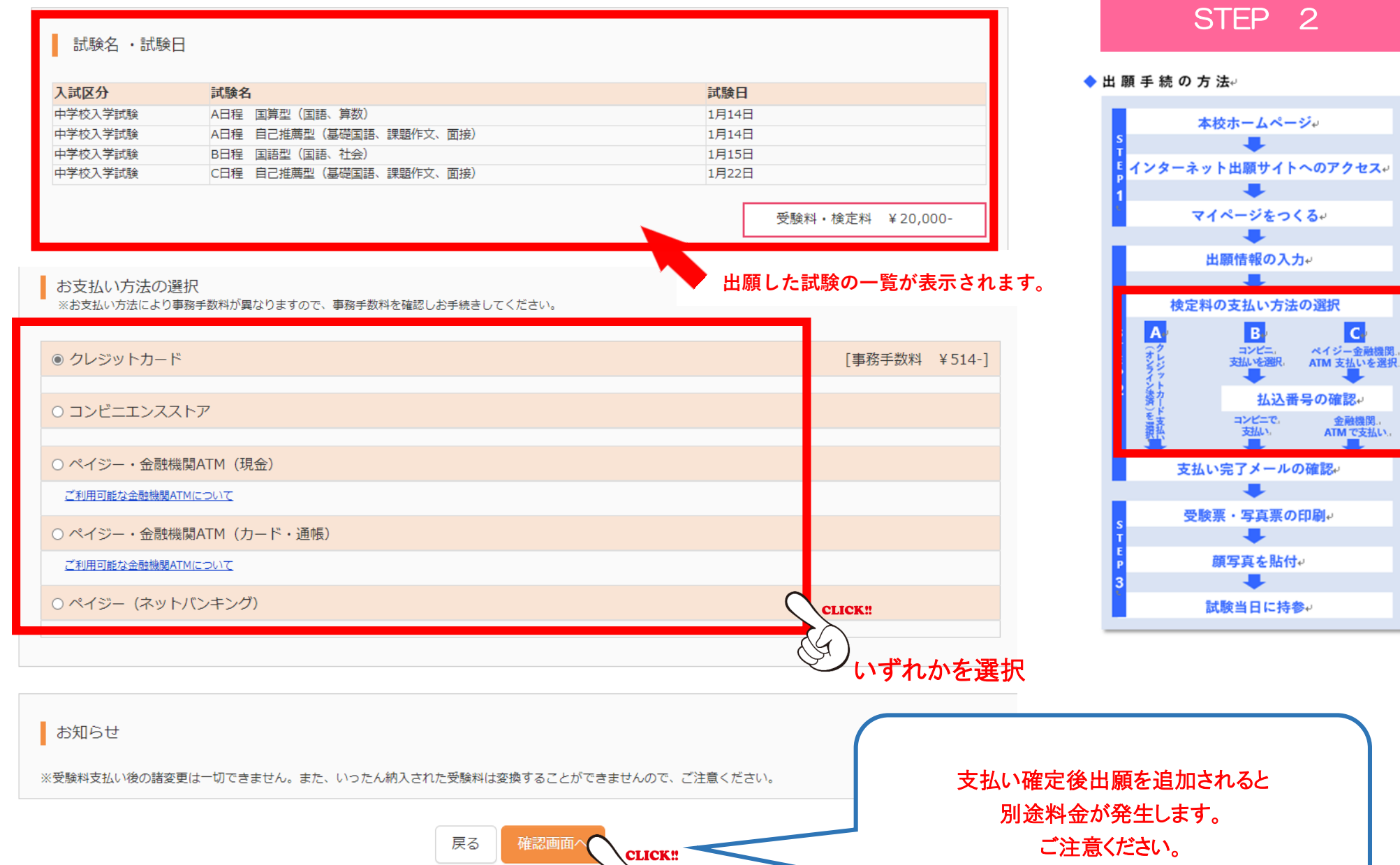

15

C.

金融機関。 ATM で支払い

(クレジットカード払いの場合)

本校ホームページ↩ インターネット出願サイトへのアクセス↩ ▁ マイページをつくる。 出願情報の入力↩ 検定料の支払い方法の選択 Вv

C.

金融機関 ATMで支払い

コンビニ ペイジー金融機関 支払いを選択 ATM 支払いを選択

払込番号の確認↩

コンビニで。 支払い。

支払い完了メールの確認。 -受験票・写真票の印刷↩ ₽ 顔写真を貼付↩ ➡ 試験当日に持参↩

| Step5              | 出願情報の確認           |                                                                  |                                                               | ◆ 出 願 手 続 の 方 法↩                                                                                 |
|--------------------|-------------------|------------------------------------------------------------------|---------------------------------------------------------------|--------------------------------------------------------------------------------------------------|
|                    |                   |                                                                  |                                                               | 本校示<br>S                                                                                         |
| 試験約                | 3・受験料・検定料・お支払い方法の | )確認                                                              |                                                               | F<br>インターネット出                                                                                    |
| 試験名                | 試験日               | A日程 国算型(国語、算数<br>A日程 自己推薦型(基礎国<br>B日程 国語型(国語、社会<br>C日程 自己推薦型(基礎国 | 划 1月14日<br>1語、課題作文、面接) 1月14日<br>≳) 1月15日<br>1語、課題作文、面接) 1月22日 | マイペ-<br>出願作                                                                                      |
| 受験料・<br>事務手数<br>合計 | 検定料<br>料          | 20,000円<br>514円<br><b>20,514円</b>                                |                                                               | 検定料の支<br>s A<br>T C<br>t t t t t t t t t t t t t t t t t t t                                     |
| お支払い               | 方法                | クレジットカード<br>クレジットカード種類<br>クレジットカード番号                             | 選んでください ✓<br>(半角数字)                                           | P<br>2<br>2<br>2<br>2<br>2<br>2<br>2<br>2<br>2<br>2<br>5<br>5<br>5<br>5<br>5<br>5<br>5<br>5<br>5 |
|                    |                   | クミー番号(テスト爆現用)<br>セキュリティコード<br>セキュリティコードとは<br>有効期限                | ( <sup>半角数字)</sup><br>✓ 月/ ✓ 年                                | S 受験票・<br>T<br>F 顔写                                                                              |
|                    |                   |                                                                  |                                                               | 試験≜                                                                                              |

### 志願者情報の確認

| 受験者氏名(漢字)                              | 愛徳愛             |
|----------------------------------------|-----------------|
| 受験者氏名(カナ)                              | ፖイトクアイ          |
| 外字有無                                   | なし              |
| 生年月日                                   | 2011年01月01日     |
| 郵便番号                                   | 6550037         |
| 都道府県                                   | 兵庫県             |
| 市区町村                                   | 神戸市垂水区          |
| 町名・番地                                  | 歌微山 3 - 6 - 4 9 |
| 建物名・部屋番号                               |                 |
| 電話番号                                   | 078-708-5353    |
| 小学校(学校管理番号)                            | 0111002682      |
|                                        | 愛徳学園小学校         |
| その他                                    |                 |
| 塾(学校管理番号)                              |                 |
|                                        |                 |
| その他                                    |                 |
| 以下の資格等ございましたら、ご回答<br>ください。 (加点対象となります) |                 |
| 英語に関する検定名とスコアの記入を<br>お願い致します。          |                 |
| 奨学金について                                |                 |

| L | 保護者( | 情報 | の確認 |
|---|------|----|-----|
|---|------|----|-----|

| 保護者氏名(漢字)   | 愛徳 花男        |
|-------------|--------------|
| 保護者氏名(カナ)   | アイトクハナオ      |
| 緊急連絡先(電話番号) | 078-708-5353 |
| 緊急連絡先(説明)   | 自宅電話         |
| 続柄          | Ŷ            |

### 志願者顔写真

顔写真データは登録されていません。

## STEP 2

### ◆ 出 願 手 続 の 方 法↩

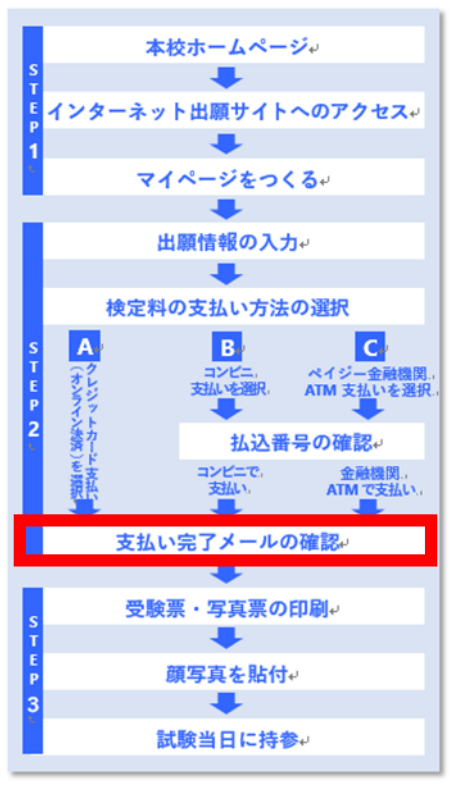

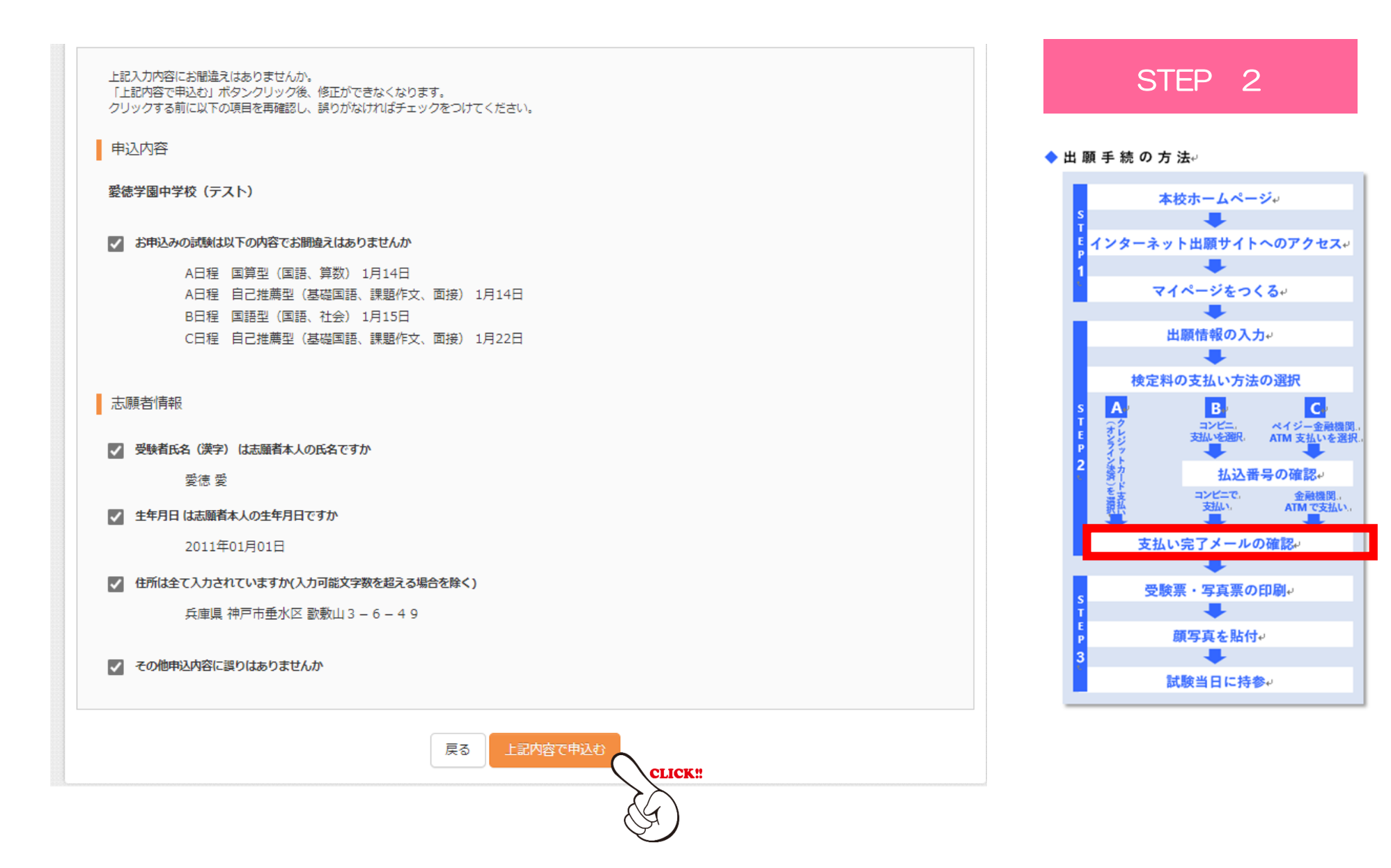

試験当日に持参↔

19

#### Step6 送信完了 ◆ 出 願 手 続 の 方 法↩ 本校ホームページ↩ インターネット出願サイトへのアクセス↩ 学校からのお知らせ . マイページをつくる ◇クレジットカードによって決済が済んだ方以外は、納入期間内に受験料を納入してください。 出願情報の入力↩ ◇納入完了後、マイページより受験票・写真票をA4サイズの用紙に印刷してください。 ♣ ◇顔写真データを登録(アップロード)されていない方は、写真を貼付してください。 検定料の支払い方法の選択 A Вv C. ◇受験票と写真票は、切り離して、両方ともに試験当日お持ちください。 コンビニ、 ペイジー金融機関。 支払いを選択、 ATM 支払いを選択。 払込番号の確認↩ コンビニで。 支払い 出願申込および決済が完了しました(申込番号:211000007) 金融機関。 ATM で支払い。 支払い完了メールの確認。 決済番号 : 9999999999 お支払金額 : 20,514円 1 受験票・写真票の印刷↩ 顔写真を貼付↩ ログアウト

CLICK!

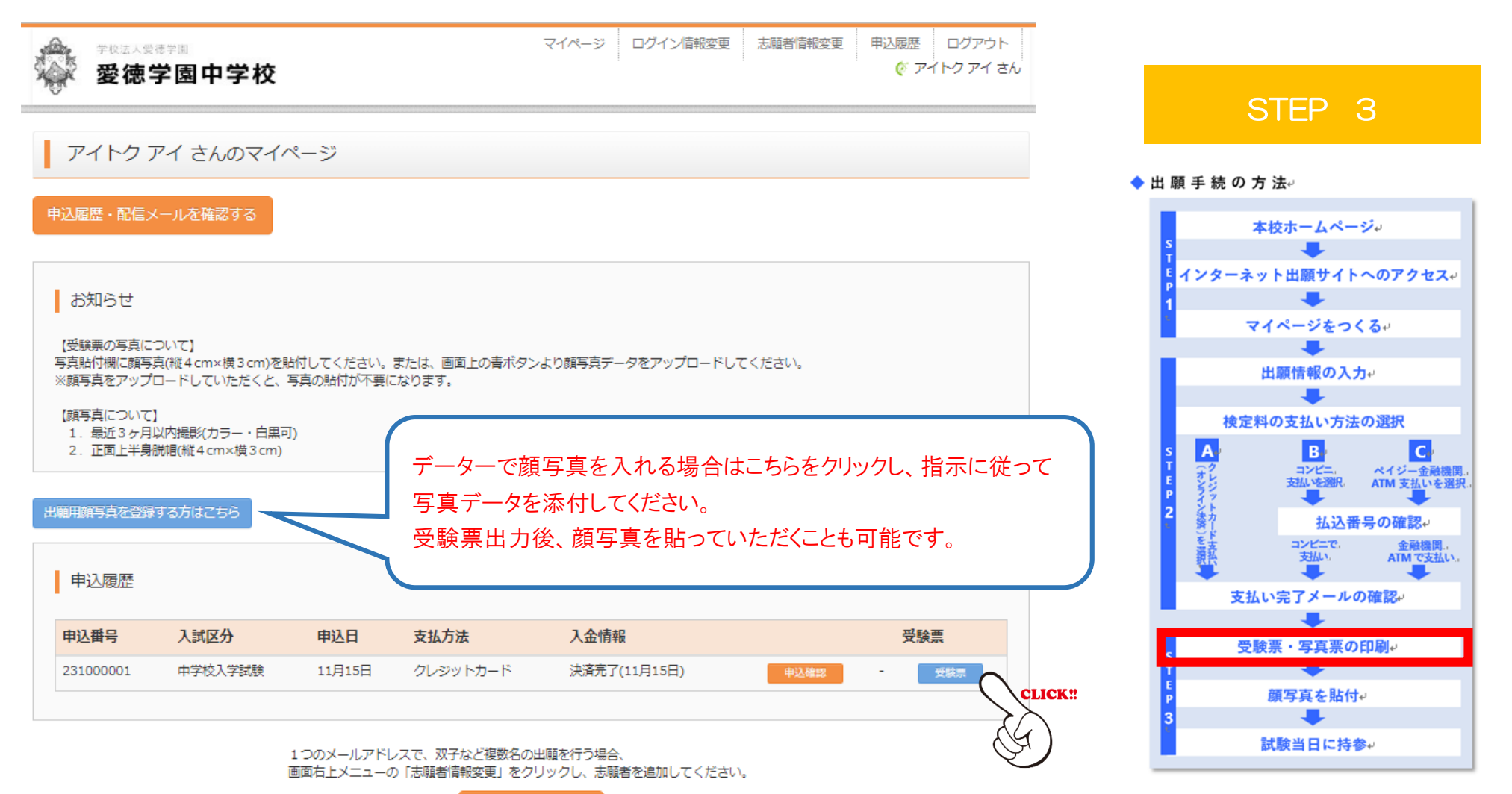

新規申込手続きへ

### 受験票(申込番号:231000001)

| 試験情報      |                                                                                                    |
|-----------|----------------------------------------------------------------------------------------------------|
| 入試区分      | 中学校入学試験                                                                                                    |
| 試験名 · 試験日 | A日程 国鮮型(国語、鮮数) 1月14日 [101]<br>A日程 自己推薦型(基礎国語、課題作文、面接) 1月14日 [301]<br>B日程 国語型(国語、社会) 1月15日 [401]<br>C日程 自己推薦型(基礎国語、課題作文、面接) 1月22日 [501] |

ダウンロード

受験票PDFをダウンロードします。

顔写真を登録しておくと、受験栗PDFに顔写真を表示することができます。 (写真の登録はマイページより行えます)

ブラウザ上でPDFを開き印刷を行うと、野線が消えたり、レイアウトが崩れる場合があります。 PDFを保存した後は、AdobeReaderを利用して表示・印刷を行ってください。

AdobeReaderをお持ちでない方は以下リンクよりダウンロードし、インストールしてください。

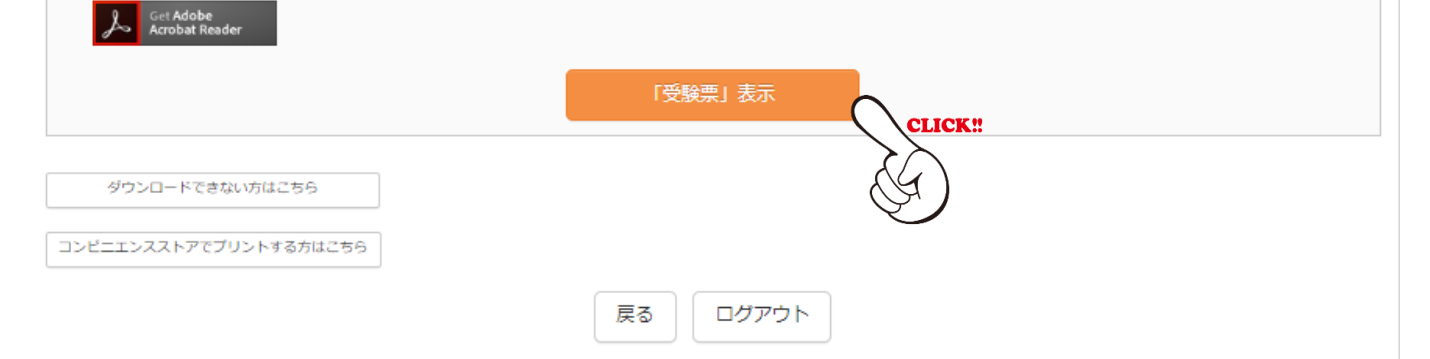

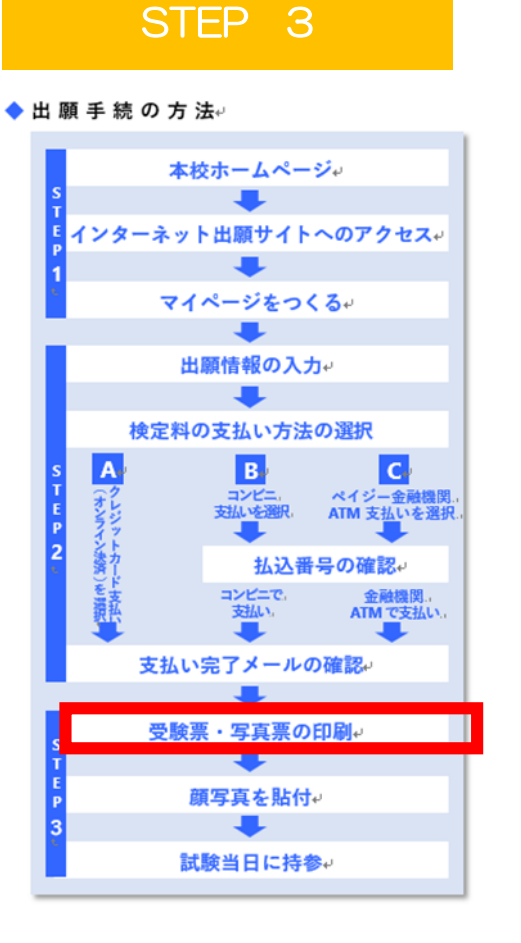

## (ご自宅のプリンターで印刷の場合)※A4 サイズ

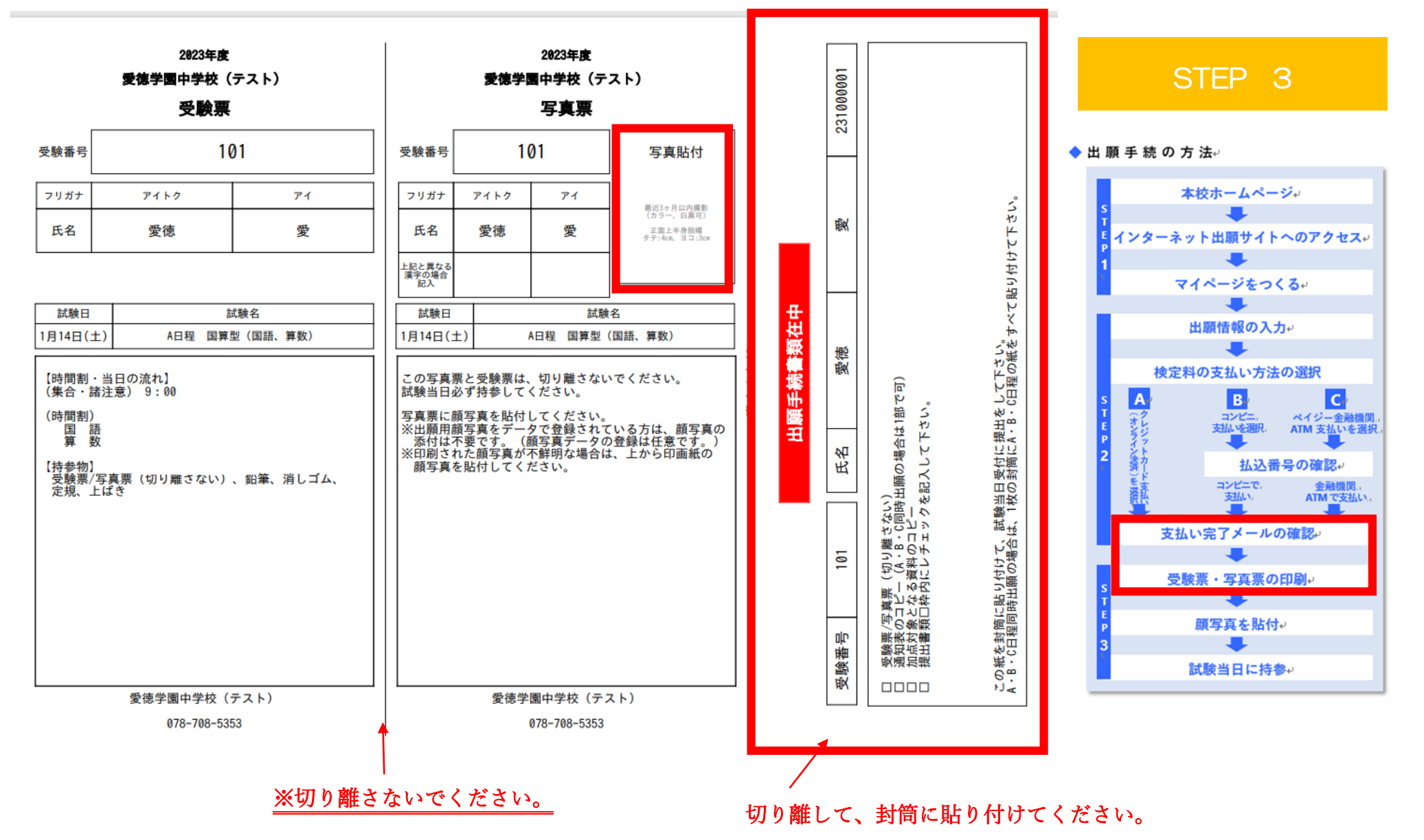

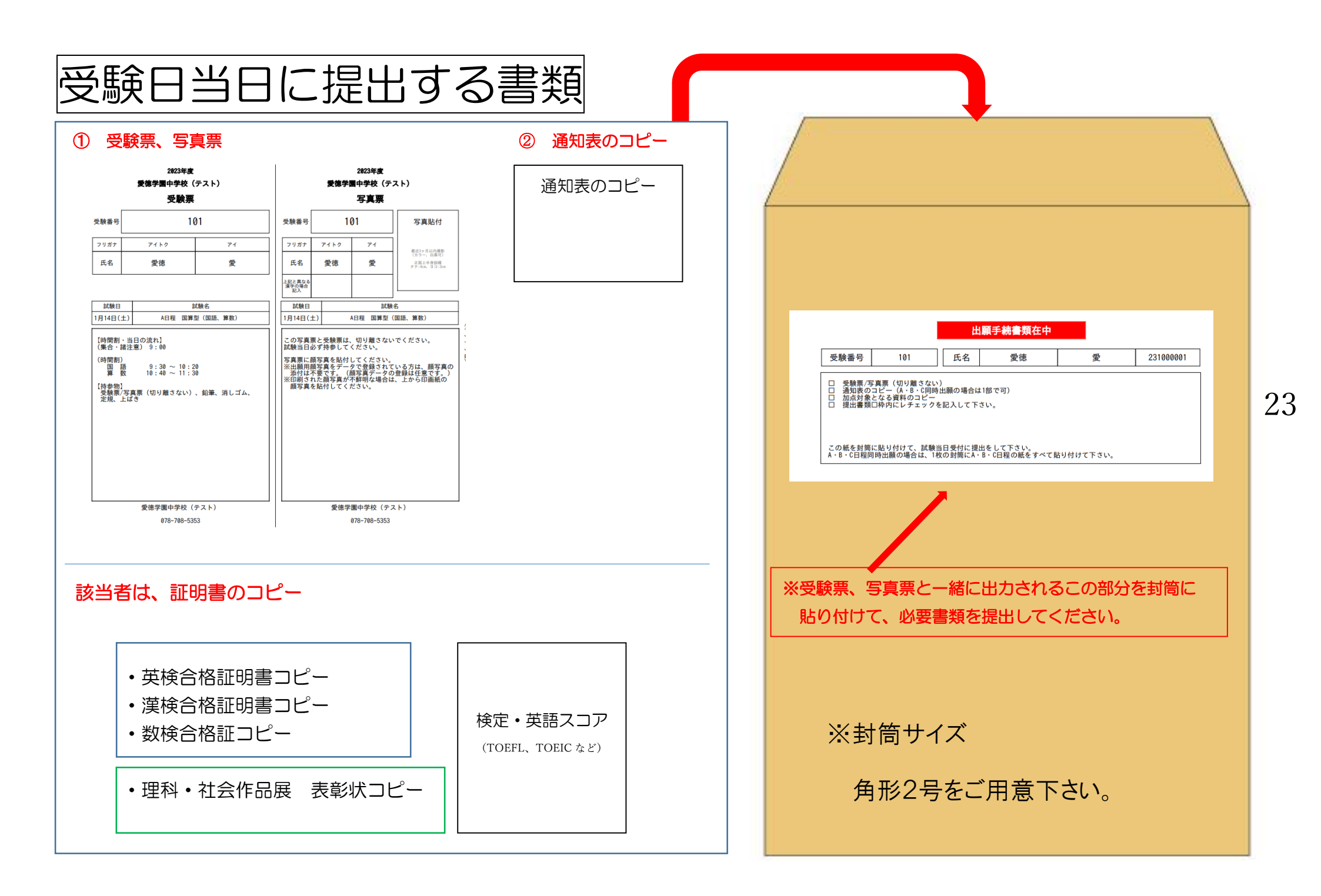

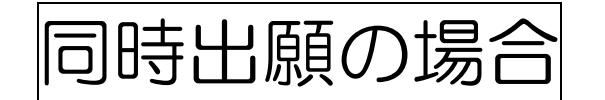

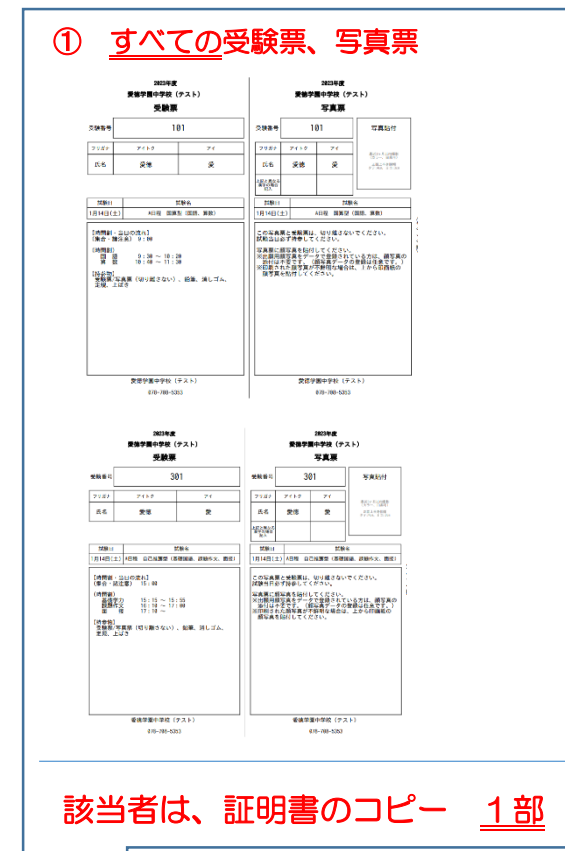

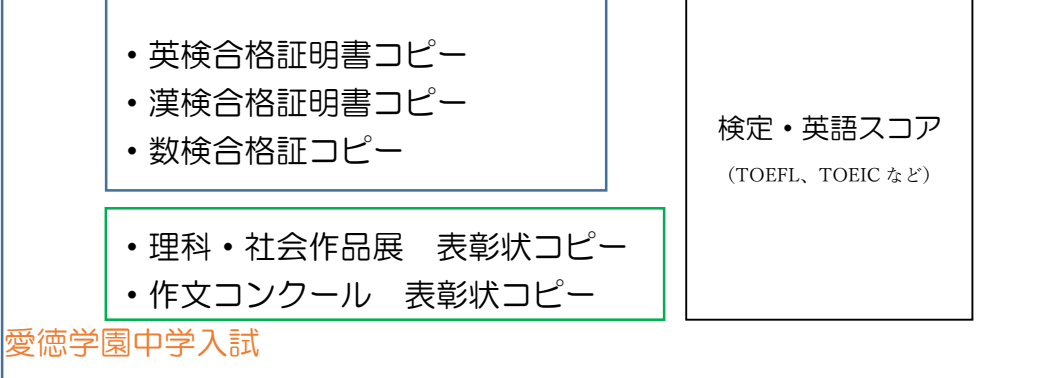

2

通知表のコピー 1部

通知表のコピー

| 出願手続書預在中         受験番号       101       氏名       愛徳       愛       231000001         □ 愛験第「写真算(切り離さない)       通知表つコビー(A・8・010時出願の場合は1部で可)       □ 通知袋となる資料のに見合いの場合は1部で可)       □ 通知袋となる資料のにしずェックを記入して下さい。         □ 選出書類口枠内にレチェックを記入して下さい。       この紙を討箇に貼り付けて、試験当日受付に提出をして下さい。         ▲・8・6日程间時出願の場合は、1枚の封屬にA・8・6日程の紙をすべて貼り付けて下さい。                                                                                                    |
|----------------------------------------------------------------------------------------------------|
| 出願手続書類在中         受験番号       301       氏名       愛徳       愛       231000001         □ 受験票/写真票       (切り離さない)       □       通知求のコビー(A+8・C)同時出版の場合は1部で可)       □       加点対象となる資料のコビー         □ 加点対象となる資料のコビー       -       (B・8・C)同時出版の場合は1部で可)       □       二       1       二       二 |
| *受験票、写真票と一緒に出力されるこの部分を<br><u>1つの封筒にすべて</u> 貼り付けて、必要書類を提出して<br>ください。                                                                                                    |
| ※封筒サイズ<br>角形2号をご用意下さい。                                                                                                    |

Web 出願サポート

本校のパソコンを使って、出願していただくことができます。 (本校職員がお手伝いします。)

【期間】

2022年12月12日(月)~12月23日(金)9:00~16:00 (土曜、日曜、祝日は除く) 2023年 1月 6日(金)~ 1月13日(金)9:00~16:00 (土曜、日曜、祝日は除く) 【内容】

情報教室を使って Web 出願をしていただきます。

(1)受験票・写真票の作成

②コンビニエンスストア払いの手続き

ご希望の方は、必ず電話でご連絡ください。(日程を調整させていただきます。)

【お問い合わせ】

豪徳学園中学校 ™078-708-5353

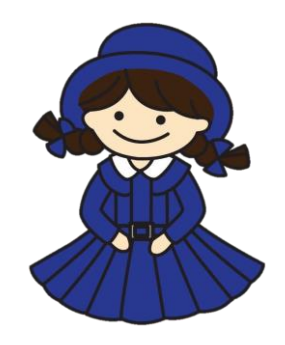

〒655-0037 神戸市垂水区歌敷山 3-6-49

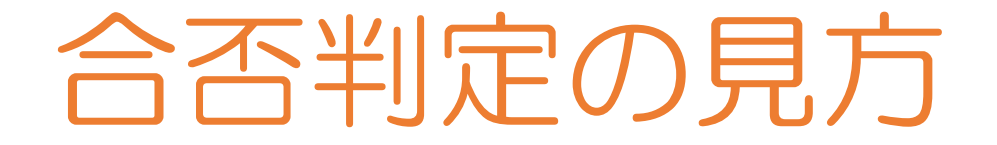

- ① 受験当日に合否判定サイトの QR コードを提出書類と引き換えにお渡しします。
  - ② 合格発表の時刻がきたらQRコードからアクセスして結果を見る。※出願時に入力したパスワード(P.5)を入力する必要があります。